## Research Drive benaderen via je verkenner: WebDAV-koppeling

Je kunt je HHS Research Drive-omgeving ook via een koppeling in je verkenner op je vaste PC of laptop benaderen en dit noemen we een WebDAV-koppeling. Dit betekent dat Research Drive wordt toegevoegd als een schijf in je verkenner onder 'This PC/Deze PC'. Voordeel hiervan is dat:

- 1. Je zo werkt met je onderzoeksdata in je Research Drive-omgeving, zonder dat deze data naar je vaste pc of laptop worden gekopieerd.
- 2. De onderzoeksdata blijven op één plek staan. Eenvoudig en veilig!

## Aanmaken van een WebDAV-koppeling

De eerste stap is het aanmaken van een WebDAV wachtwoord in Research Drive.

1. Ga naar het menu bovenin rechts (waar je naam staat) en kies voor 'Settings'. Nu verschijnen er opties aan de linker zijde van het scherm. Kies daar de optie 'Security', deze leidt naar de pagina met de veiligheidsinstellingen:

| L General       |                                                                                                    | 🗧 Maria 🌉           |  |
|-----------------|----------------------------------------------------------------------------------------------------|---------------------|--|
| Storage         | App passwords / tokens                                                                                                    | 🛯 Settings          |  |
| < Sharing       |                                                                                                    | ) Help<br>占 Log out |  |
| ♥ Security      | L                                                                                                    |                     |  |
| 📽 Custom Groups |                                                                                                    |                     |  |
| ••• Additional  | App passwords or tokens are passcodes that give an app or device permissions to access your De Haagse<br>Hogeschool account.<br>Use them as a security measure to hide your actual password which you may only want to use for web<br>interface login. |                     |  |
|                 | App name Create new app passcode                                                                                                    |                     |  |
|                 | To access your files through WebDAV, please use the following URL:<br>https://hhs.data.surfsara.nl/remote.php/webdav/                                                                                                    |                     |  |

- 2. Scroll nu naar de sectie 'App passwords / tokens' op de pagina.
- 3. Geef een naam aan je koppeling door het veld 'App name' in te vullen, bijvoorbeeld Laptop
- 4. Click op Create new app passcode. Je krijgt nu een wachtwoord te zien. Let op!
  - 4.1 Dit wachtwoord kan je niet wijzigen.
  - 4.2 Zodra je op 'Done' klikt, verdwijnt het wachtwoord, dus kopieer het wachtwoord voordat je op 'Done' klikt.
  - 4.3 Sla dit wachtwoord op in een veilige omgeving. Je hebt dit wachtwoord iedere keer nodig om in te loggen via de Windows verkenner.

| App passwords or tokens are passcodes that give an app or device permissions to access your De Haagse<br>Hogeschool account.<br>Use them as a security measure to hide your actual password which you may only want to use for web<br>interface login.<br>Use the credentials below to configure your app or device. |                         |      |  |
|----------------------------------------------------------------------------------------------------|-------------------------|------|--|
| Username                                                                                                    | @hhs.nl                 |      |  |
| Password / Token                                                                                                    | PYEAM-YTTJB-XQDVO-SWOON | Done |  |
| To access your files through WebDAV, please use the following URL:<br>https://hhs.data.surfsara.nl/remote.php/webdav/                                                                                                    |                         |      |  |

5. Kopieer de URL die daar staat (<u>https://hhs.data.surfsara.nl/remote.php/webdav/</u>) en ga naar de Windows verkenner.

6. Ga naar My PC en klik op 'Map network drive' en kies vervolgens nog een keer 'Map network drive'.

| Properties Open Rename Access media<br>Location | network Add a network<br>Invertient Iocation Settings | Uninstall or change a program<br>P System properties<br>Manage<br>System       |                                                                  |
|-------------------------------------------------|-------------------------------------------------------|--------------------------------------------------------------------------------|------------------------------------------------------------------|
| ← → - ↑ 💌 > This PC                             | Map networ                                            | k drive                                                                        | Туре Т                                                           |
| Desktop     Documents     Journologds           |                                                       | 3D Objects<br>Desktop                                                          | System Folder<br>System Folder<br>System Folder                  |
| > h Music<br>> = Pictures<br>> Wideos           |                                                       | <ul> <li>Downloads</li> <li>Music</li> <li>Pictures</li> <li>Videos</li> </ul> | System Folder<br>System Folder<br>System Folder<br>System Folder |

7. Plak de URL in het veld achter Folder: en klik op Finish

| ~ | 🔏 Map Network Drive                                                                     |                                                                              |  |
|---|-----------------------------------------------------------------------------------------|------------------------------------------------------------------------------|--|
|   | What network folder would you like to map?                                              |                                                                              |  |
|   | Specify the drive letter for the connection and the folder that you want to connect to: |                                                                              |  |
|   | Drive:                                                                                  | Z: ~                                                                         |  |
|   | Folder:                                                                                 | https://hhs.data.surfsara.nl/remote.php/webdav/ > Browse                     |  |
|   |                                                                                         | Example: \\server\share                                                      |  |
|   |                                                                                         | ✓ Reconnect at sign-in                                                       |  |
|   |                                                                                         | Connect using different credentials                                          |  |
|   |                                                                                         | Connect to a Web site that you can use to store your documents and pictures. |  |
|   |                                                                                         |                                                                              |  |
|   |                                                                                         |                                                                              |  |
|   |                                                                                         |                                                                              |  |
|   |                                                                                         |                                                                              |  |
|   |                                                                                         | Finish Cancel                                                                |  |

8. Je krijgt nu een inlogscherm te zien met je inlognaam en een al ingevulde wachtwoord. Vervang dit wachtwoord met het wachtwoord die je zonet hebt gemaakt bij punt 4.

| Windows Security $	imes$           |  |  |  |
|------------------------------------|--|--|--|
| Connect to hhs.data.surfsara.nl    |  |  |  |
| Connecting to hhs.data.surfsara.nl |  |  |  |
| m.e.blix@hhs.nl                    |  |  |  |
| •••••                              |  |  |  |
| Remember my credentials            |  |  |  |
| OK Cancel                          |  |  |  |

NB! Bij het aanvinken van 'Remember my credentials' wordt verbinding een stuk minder veilig. Wij adviseren om het wachtwoord telkens opnieuw in te vullen.

9. Je HHS Research Drive-map is nu zichtbaar in de Windows verkenner.

| > 🎬 Windows (C:)                                                 | ^ Name                           |
|------------------------------------------------------------------|----------------------------------|
| > 🔜 HP Port Rep (D:)                                             | Research Drive User Group        |
| > 🛫 💶 🔜 \ads.hhs.nl\org\homes\1) (H:)                            | Testfolder Maria (Projectfolder) |
| > 👳 Programs (P:)                                                | Testproject                      |
| > 👳 Groups (Q:)                                                  |                                  |
| > 👳 Safe Home (S:)                                               |                                  |
| > 🛫 https://hhs.data.surfsara.nl/remote.php/nonshib-webdav/ (Z:) |                                  |

Voor vragen, neem contact op met researchsupport@hhs.nl